## CONFIGURAZIONE DDNS SU NVR-DVR TVT

Questa guida vi consentirà di configurare passo passo il **DDNS** sull' **DVR/NVR**. Entrare nel menu "IMPOSTAZIONI-NETWORK-DDNS"

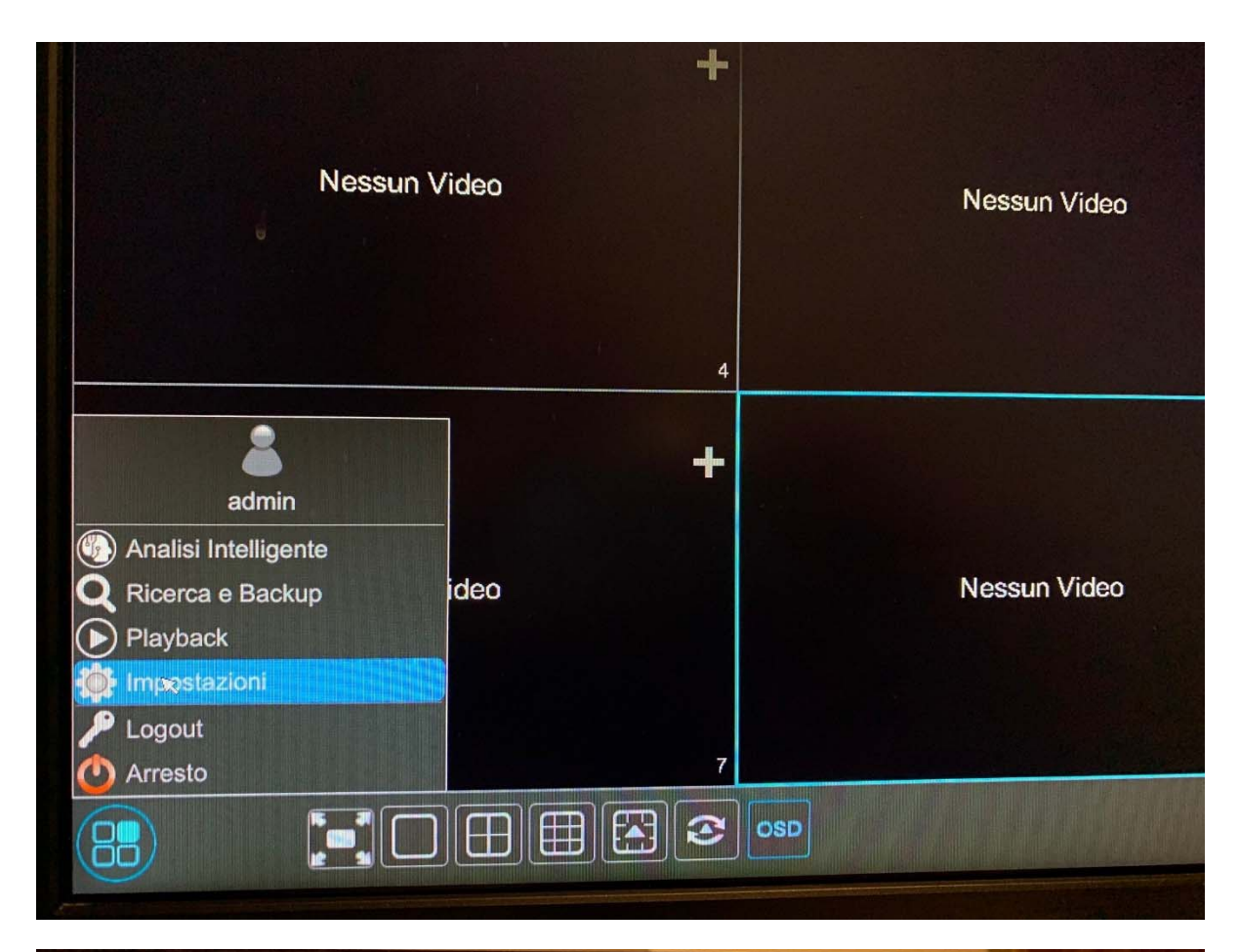

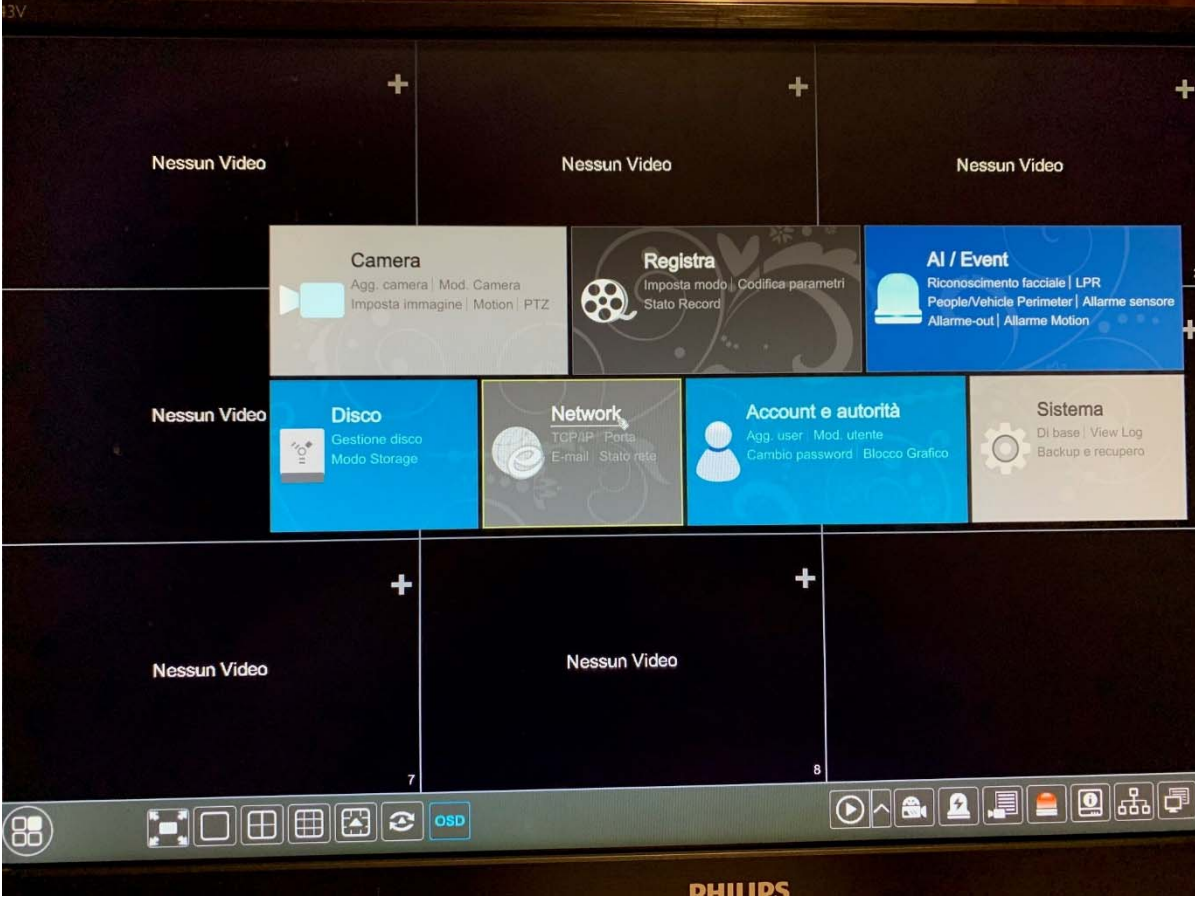

## Inserire un nome a piacimento come "nome Host"

| C Network                  |                  |                   |        | I        | ive display | Camera | Pacar |
|----------------------------|------------------|-------------------|--------|----------|-------------|--------|-------|
| Network >                  | TCP/IP Port      | PPPoE DDNS        | E-mail | UPnP     | NAT         |        |       |
|                            | DDNS             |                   |        |          |             |        |       |
| di Stato rete              | Attiva           |                   |        |          |             |        |       |
| VISUAILZZAIC STATU HELWOIK | Tipo DDNS        | www.autoddns.com  |        | ~        |             |        |       |
|                            | Indirizzo server |                   |        |          |             |        |       |
|                            | Nome             | seasr             | autoc  | ddns.com |             |        |       |
|                            | username         |                   | and a  |          |             |        |       |
|                            | Password         | Inserire password |        |          |             |        |       |
|                            |                  | Registro          | Ok     |          |             |        |       |
|                            |                  |                   |        |          |             |        |       |
|                            |                  |                   |        |          |             |        |       |
|                            |                  |                   |        |          |             |        |       |
|                            |                  |                   |        |          |             |        |       |
|                            |                  |                   |        |          |             |        |       |
|                            |                  |                   |        |          |             |        |       |

Nel caso fosse già assegnato vi verrà segnalato in fase di conferma

| seasrl   | au | toddns.com      |       |
|----------|----|-----------------|-------|
| Inserire |    |                 |       |
| Inserire |    |                 |       |
|          | J  | Hostname utili. | 22210 |
|          |    |                 |       |
|          |    |                 |       |
|          |    |                 |       |

Se dovesse comparire questo errore in fase di registrazione, verifichiamo le impostazioni di rete in **"TCP/IP**" sempre nel menu **"NETWORK**"

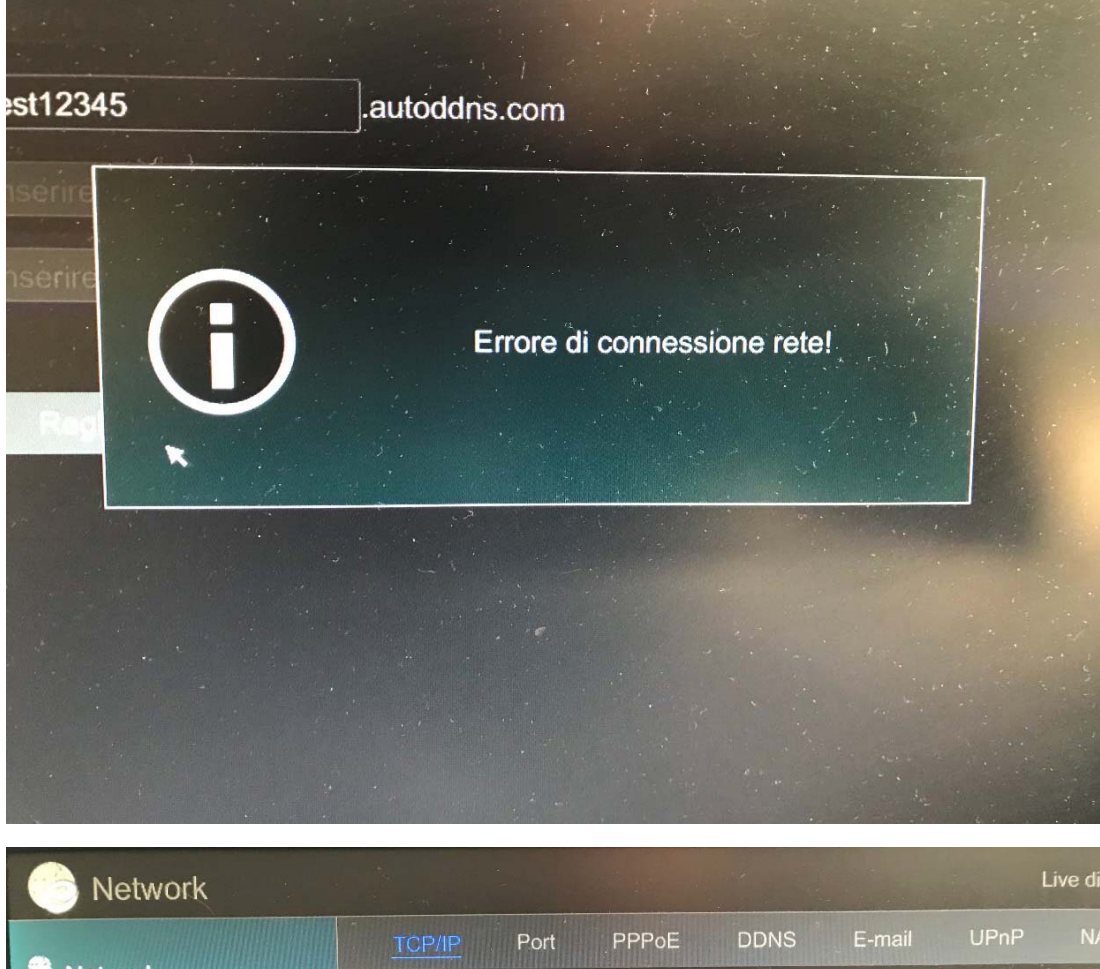

| Network                    | TCP/IP Port F               | PPOE DDNS            | E-mail UPnP | NA |  |  |  |
|----------------------------|-----------------------------|----------------------|-------------|----|--|--|--|
| TCP/IP   DDNS   E-mail     | Impostazioni indirizz       | o IP                 |             |    |  |  |  |
| el Stato rete              | Porta Ethernet 1 ( Online ) |                      |             |    |  |  |  |
| Visualizzare stato network | Obtain an IPv4 a            | ddress automatically |             |    |  |  |  |
|                            | Indirizzo IP                | 192 . 168            | . 9 . 169   |    |  |  |  |
|                            | Subnet mask                 | 255 . 255            | . 255 . 0   |    |  |  |  |
|                            | Gateway                     | 192 . 168            | . 9 . 250   |    |  |  |  |
|                            | MTU                         | 1500                 |             |    |  |  |  |
|                            | Ottieni DNS auto            | maticamente          |             |    |  |  |  |
|                            | DNS preferito               | 8.8                  | . 8 . 8     |    |  |  |  |
|                            | DNS alternativo             |                      |             |    |  |  |  |
|                            |                             |                      |             |    |  |  |  |
|                            |                             |                      |             |    |  |  |  |

Prestiamo attenzione ad inserire correttamente tutti i valori (**IP dvr, subnet mask, gateway e dns**), in modo tale che la macchina possa avere connettività per registrare il DDNS ed essere poi raggiungibile successivamente da remoto. **L'ip del DVR/NVR dovrà essere statico**.

Nel caso invece che l'host sia disponibile e la messa in rete del DVR/NVR corretta avremo questo messaggio

| vw.autoddns.com  |                           |
|------------------|---------------------------|
| serire indirizzo |                           |
| attigianni       | .autoddns.com             |
| nserire<br>Reg   | Registrazione effettuata. |
|                  |                           |

A questo punto bisognerà accedere al router e aprire le porte 80 e 6036 IN TCP (editabili) sull'indirizzo IP stabilito sul DVR/NVR, sotto un esempio

| Product Page : DWR-512 Fir      |                  |                                                                |                                                                       |                                          |                                       |                                                | irmware Version : V1.04                                                                                                    |  |
|---------------------------------|------------------|----------------------------------------------------------------|-----------------------------------------------------------------------|------------------------------------------|---------------------------------------|------------------------------------------------|----------------------------------------------------------------------------------------------------|--|
| D-Linl                          | k                |                                                                |                                                                       |                                          |                                       |                                                | $\prec$                                                                                                    |  |
| DWR-512                         |                  | SETUP                                                          | ADVANCED                                                              | т                                        | 00L5                                  | STATUS                                         | SUPPORT                                                                                                    |  |
| VIRTUAL SERVER                  | VIR              | TUAL SERVER                                                    |                                                                       |                                          |                                       |                                                | Helpful Hints                                                                                                    |  |
| APPLICATION RULES<br>QOS ENGINE | The to an online | Virtual Server opti<br>internal LAN IP A<br>e services such as | on allows you to defi<br>ddress and Private L/<br>FTP or Web Servers. | ne a single public<br>AN port if require | c port on your ro<br>ed. This feature | outer for redirection<br>is useful for hosting | • You can select your<br>computer from the list of<br>DHCP dients in the                                                    |  |
| MAC ADDRESS FILTER              | <b>_</b>         |                                                                |                                                                       | hashblan                                 |                                       |                                                | Computer Name drop<br>down menu, or enter the                                                                               |  |
| URL FILTER                      | Sav              | e Settings Don                                                 | t Save Settings Re                                                    | DOOT NOW                                 |                                       |                                                | IP address manually of the<br>computer you would like to                                                                    |  |
| OUTBOUND FILTER                 |                  | Well k                                                         | nown services se                                                      | elect one 🔻                              | Copy to ID                            | •                                              | open the specified port to.                                                                                                 |  |
| INBOUND FILTER                  |                  |                                                                | Use schedule                                                          | ruleALWAYS O                             | N 🔻                                   |                                                | • This feature allows you                                                                                                   |  |
| SNMP                            |                  |                                                                |                                                                       |                                          |                                       |                                                | to open a range of ports<br>to a computer on your                                                                           |  |
| ROUTING                         | VIR              | TUAL SERVERS                                                   | LIST                                                                  |                                          |                                       |                                                | network. To do so, enter                                                                                                    |  |
| ADVANCED WIRELESS               | ID               | Service Ports                                                  | Server                                                                | IP : Port                                | Enable                                | Schedule Rule#                                 | you would like to open on                                                                                                   |  |
| ADVANCED NETWORK                |                  |                                                                |                                                                       |                                          |                                       |                                                | under <b>Public Port</b> and                                                                                                |  |
| LOGOUT                          | 1                | 80                                                             | 192.168.1.200                                                         | : 80                                     | V                                     | Add New Rule                                   | last port of the range in<br>the second one. After that                                                                     |  |
| Internet<br>Online              | 2                | 6036                                                           | 192.168.1.200                                                         | : 6036                                   |                                       | Add New Rule                                   | you enter the first port in<br>the range that the internal<br>server uses in the first box<br>under <b>Private Port</b> and |  |
|                                 | 3                |                                                                |                                                                       | :                                        |                                       | Add New Rule                                   | the last port of the range<br>in the second.                                                                                |  |

Ora verifichiamo il funzionamento della configurazione appena fatta; apriamo internet explorer (consapevoli di aver attivato l'esecuzione gli activex nelle opzioni internet) e digitiamo il "nomehost" creato sul dvr (esempio <u>http://seasrl.autoddns.com</u>).

## ATTENZIONE NON è POSSIBILE FARLO ALL'INTERNO DELLA STESSA RETE ( per richiamare il DVR/NVR nelal stessa rete utilizzare l'ip locale esempio 192.168.1.200) MA SOLO COLLEGANDOCI ESTERNAMENTE CON UN'ALTRA LINEA DI COLLEGAMENTO.

Dopo aver consentito l'installazione del componente aggiuntivo apparirà la schermata di login come nell'immagine sottostante .

| M http://s | easeautoddns.com |               | - +              | Cerca | p- 0     | 17 8 |
|------------|------------------|---------------|------------------|-------|----------|------|
| i Client   |                  |               |                  |       | Italiano | ~    |
|            |                  |               |                  |       |          |      |
|            |                  |               |                  |       |          |      |
|            |                  |               | 1 Inserire usern | iame  |          |      |
|            | ()               | in the second | Inserire passw   | vord  |          |      |
|            |                  |               | Log              | in    |          |      |
|            |                  |               |                  |       |          |      |
|            |                  |               |                  |       |          |      |
|            |                  |               |                  |       |          |      |

Inserendo username e password saremo collegati attraverso il **DDNS** al DVR.

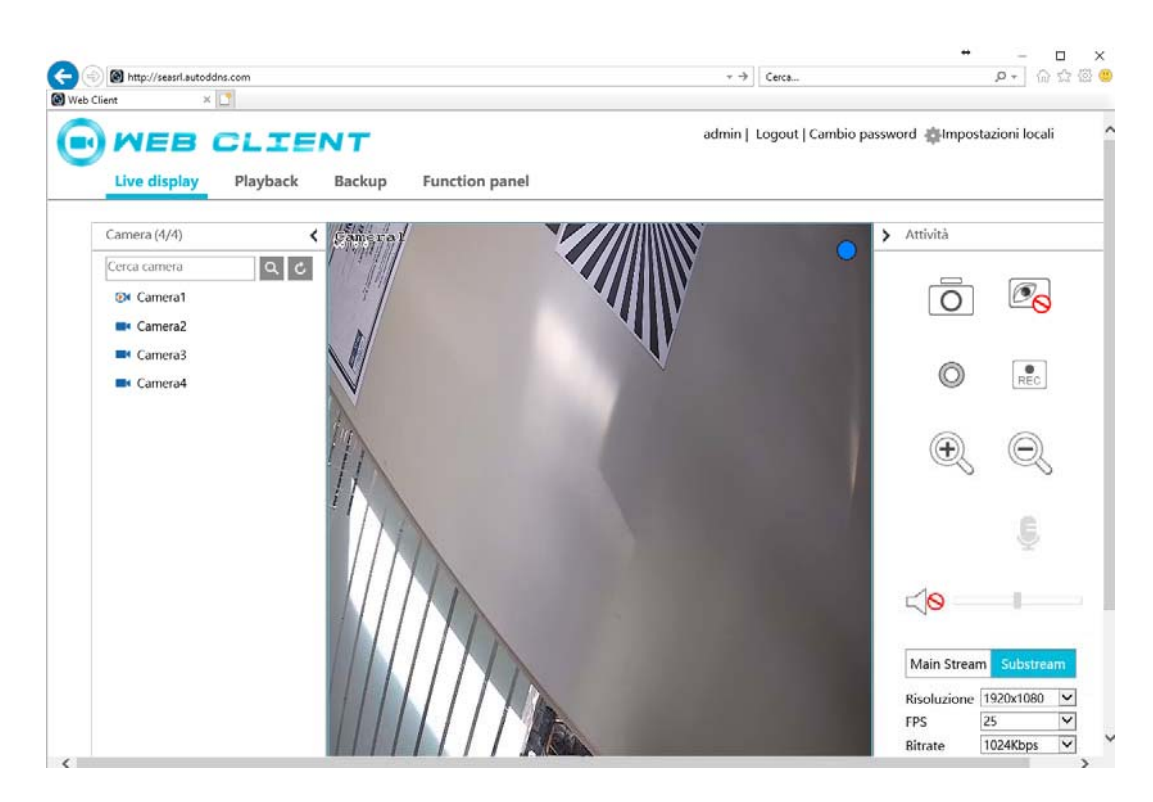

Se vogliamo raggiungere il **DVR/NVR** con l'applicazione "**SUPERCAMPLUS**", inseriamo nel primo campo l'host ddns creato, username e password e nickname ( quest'ultimo a piacimento è un riferimento dell'impianto)

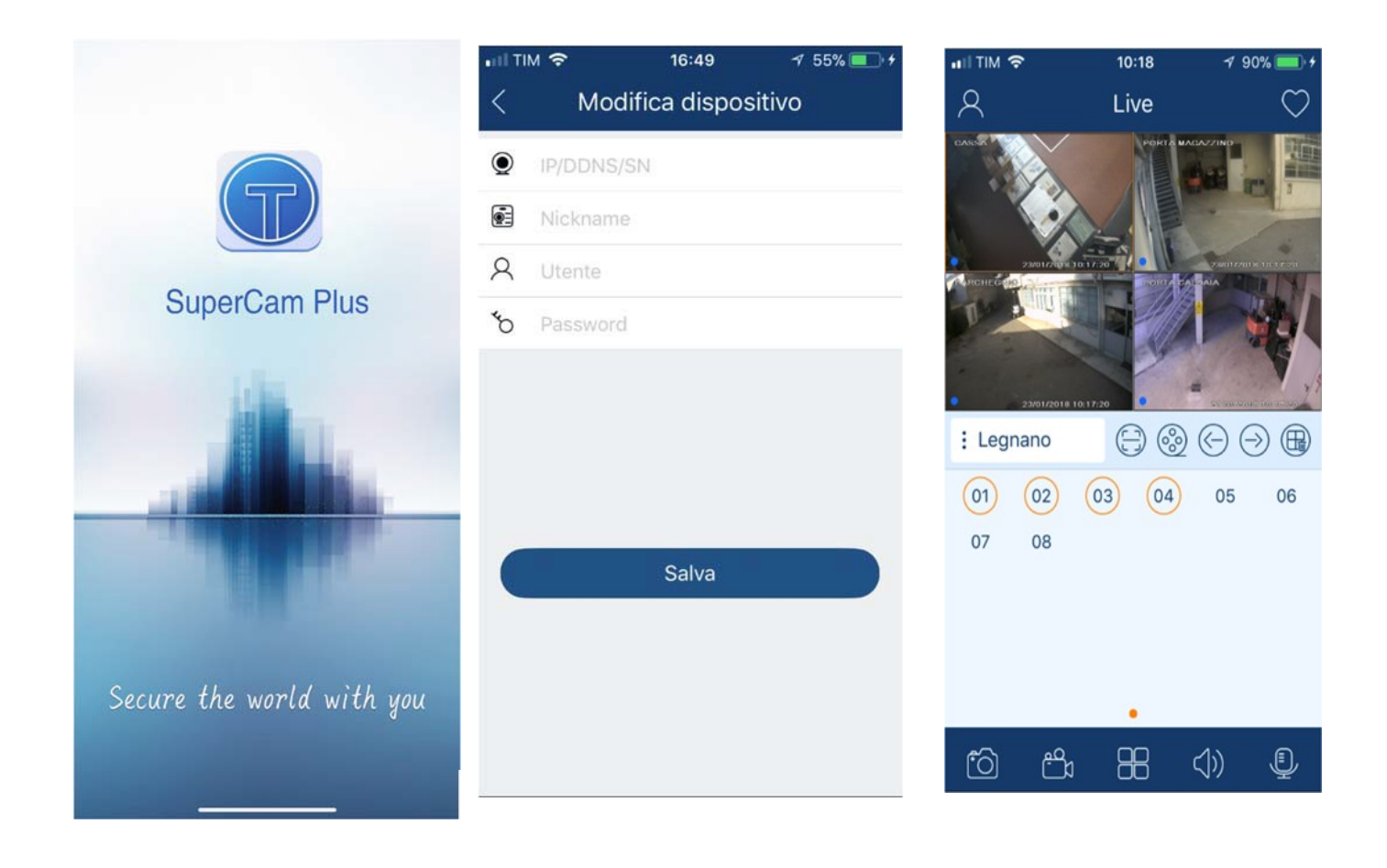